| Side 555● Barsel – Adoption - Pleje ● Forløb    |                                                                                                    |                                                                                                    |  |  |
|-------------------------------------------------|----------------------------------------------------------------------------------------------------|----------------------------------------------------------------------------------------------------|--|--|
| Fase Forklaring Tast                            |                                                                                                    |                                                                                                    |  |  |
| Før fødslen                                     |                                                                                                    |                                                                                                    |  |  |
| Opret barselssag                                | Opret moderen, og evt. faderen, med stamoplysninger                                                                                                    |                                                                                                    |  |  |
| Åben side 555                                   | Klik på knappen Ny.<br>Side 555S åbnes.                                                                                                    | Opret en ny barselssag.                                                                                                    |  |  |
| Moders og/eller<br>faders CPR                   | Moderens CPR-nummer indtastes<br>Eller<br>Faders CPR-nummer indtastes.                                                                                                    | Hvis begge forældre skal have orlov skal<br>begges CPR-nummer indtastes.                                                                                                    |  |  |
|                                                 | Der skal som minimum indtastes et af CPR-numrene.                                                                                                    |                                                                                                    |  |  |
| Forventet<br>fødselsdato                        | Forventet fødselstidspunkt er et<br>tvunget felt og skal udfyldes.                                                                                                    | Indtastes ud fra dokumentation fra læge eller<br>jormoder.                                                                                                    |  |  |
| Tvillinger eller<br>flere                       | Hvis der ventes tvillinger eller flere<br>afmærkes feltet.                                                                                                    | Marker for om det er en flerbarns fødsel /<br>flerbarns adoption.                                                                                                    |  |  |
| Sagstype                                        | Der vælges sagstype i dropdown<br>feltet.<br>Der kan vælges:<br>- Fødsel<br>- Adoption<br>- Pleje                                                                                                    | Der er forskellige regler for barselsdagpenge<br>og orlov afhængig af, om det er fødsel,<br>adoption eller pleje.<br>Systemet understøtter p.t. kun udregning af<br>perioder i forbindelse med fødsel. Ved |  |  |
|                                                 |                                                                                                    | adoption og pleje skal man selv korrigere perioderne.                                                                                                    |  |  |
|                                                 | Dokumenta                                                                                                    | tion                                                                                                    |  |  |
| Opret notat                                     | <ul> <li>Fra side 555A klik på knappen Vis</li> <li>Notater. Derved åbnes side 578V.</li> <li>På side 578V klik på knappen Opret</li> <li>Nyt Notat. <ul> <li>Vælg kategori:</li> <li>Barselsdagpenge.</li> <li>Vælg Hændelse sv.t. det der passer (barsel, graviditet, ol.).</li> <li>Skriv notat.</li> <li>Tilknyt bilag og bilagsdokument til bilaget.</li> </ul> </li> </ul> | Indscan de ønskede dokumenter og tilknyt<br>dem til notatets bilag. (se vejledning om<br>SocialJournalArk)                                                                                                 |  |  |
| ing                                             | forventet fødselstidspunkt.                                                                                                    | systemet som dokumenter tilknyttet Bilag.                                                                                                    |  |  |
| Lønsedler                                       | Tilknyt lønsedler på samme måde som<br>jordmodererklæring.                                                                                                    | Dokumentation gemmes via SocialJournalArk systemet som dokumenter tilknyttet Bilag.                                                                                                    |  |  |
| Anden<br>dokumentation                          | Kan være lægeerklæring.<br>Arbejdsgivererklæring<br>Ol.                                                                                                    | Dokumentation gemmes via SocialJournalArk systemet som dokumenter tilknyttet Bilag.                                                                                                    |  |  |
| Orlovsperioder, dagpengesats og udbetalingsplan |                                                                                                    |                                                                                                    |  |  |
| Moders<br>Graviditetsorlov                      | Opret graviditetsorloven.<br>Side 5550                                                                                                    | Sættes af systemet til 2 uger før forventet<br>fødsel.                                                                                                    |  |  |

|                           |                                                      | Kan udvides, hvis der er f.eks. sygeerklæring<br>pga. risiko ved at forblive i arbejde. I så fald<br>sættes startdato på graviditetsorloven<br>manuelt på side 5550                                               |  |  |
|---------------------------|------------------------------------------------------|----------------------------------------------------------------------------------------------------|--|--|
| Moders<br>Barselsorlov    | Opret moders barselsorlov. Side 5550                 | Perioden sættes af systemet til 15 uger efter<br>forventet fødsel, når det ikke er tvillinger.<br>Første dag i barselsorlov er den dag fødslen<br>finder sted. Ved tvillinger sæt selv slutdato<br>efter 19 uger. |  |  |
|                           |                                                      | OBS: Undlad faderens barselsorlov og undlad<br>forældreorlov for begge på nuværende<br>tidspunkt.                                                                                                    |  |  |
| Moders<br>Dagpengesats    | Udfyld side 555D for moderen og Gem                  | Det er en forudsætning, for at kunne lave en udbetalingsplan.                                                                                                    |  |  |
| Moders<br>Udbetalingsplan | Udfyld side 555U for moderen og Gem                  | Hun har ret til barselsdagpenge fra 2 uger før<br><i>forventet</i> fødsel.                                                                                                    |  |  |
| Gem                       | Det hele gemmes                                      |                                                                                                    |  |  |
| Udbetaling                | Indberet til udbetaling.                             | Barselsdagpenge er A-skattepligtige så det                                                                                                    |  |  |
|                           | Enten via lønsystemet eller via                      | sker antagelig via indberetning til                                                                                                    |  |  |
|                           | Winformatik. Kan ske ved udskrift af                 | Lønsystemet.                                                                                                    |  |  |
|                           | excel ark som dokumentation til                      | Excel regnearket kan bruges til                                                                                                    |  |  |
|                           | lønkontoret.                                         | lønindberetning.                                                                                                    |  |  |
| Bankkonto                 | Tjek bankkontoregistrering på side                   | Moderen skal være registreret med en                                                                                                    |  |  |
|                           | 560                                                  | bankkonto, hvis hun skal have noget udbetalt.                                                                                                    |  |  |
|                           |                                                      |                                                                                                    |  |  |
| Efter fødsel              |                                                      |                                                                                                    |  |  |
| Sagsoplysninger           | Opdater faktisk fødselstidspunkt på side 555A        |                                                                                                    |  |  |
| Notater                   | Opdater SocialJournalArk notater for faktisk fødsel. | Husk dokumentation i form af fødselsattest.                                                                                                    |  |  |
|                           | Orlovsperioder, dagpengesats                         | og udbetalingsplan                                                                                                    |  |  |
| Graviditetsorlov          | Justeres ikke i forhold til faktisk fødsel.          | Dog: Hvis fødslen sker før graviditetsorloven<br>starter, slettes den, da den så ikke kommer til<br>at medføre udbetaling. Så er der kun<br>barselsorlov.                                                         |  |  |
| Moders                    | Juster moders barselsorlov i forhold til             | Det gøres ved at slette den barselsorlov der                                                                                                    |  |  |
| Orlovsperioder            | faktisk fødsel.                                      | blev oprettet, da fødslen blev                                                                                                    |  |  |
|                           |                                                      | anmeldt/ansøgning kom. Og opret derefter                                                                                                    |  |  |
|                           |                                                      | en ny barselsorlov.                                                                                                    |  |  |
| Faders                    | Opret faders barselsorlov.                           | Skal ligge inden for de uger moderen har                                                                                                    |  |  |
| Orlovsperioder            |                                                      | barselsorlov. Og kan kun starte efter fødslen                                                                                                    |  |  |
|                           |                                                      | har fundet sted, under normale forhold.                                                                                                    |  |  |
| Forældreorlov             | Opret forældreorlov hvis det ønskes.                 | Kan deles af begge forældre, og skal ligge i<br>forlængelse af barselsorloven. Og må ikke                                                                                                    |  |  |
|                           |                                                      | holdes samtidig af begge forældre.                                                                                                    |  |  |
| Opret faders              | Indtast faders arbejdstimer pr. uge 13               | Afgørende for det timetal der udbetales                                                                                                    |  |  |
| dagpengesats              | uger tilbage i forhold til orlovs start.             | dagpenge for.                                                                                                    |  |  |
| Bankkonto                 | Tjek bankkontoregistrering på side                   | Begge skal være registreret med en                                                                                                    |  |  |
|                           | 560                                                  | bankkonto, hvis de skal have noget udbetalt.                                                                                                    |  |  |
| Dan                       | Dan Udbetalingsplan for begge.                       | Băde moderens og faderens udbetalingsplan                                                                                                    |  |  |
| udbetalingsplan           |                                                      | skal beregnes. Fordi det nu skal ske i relation                                                                                                    |  |  |

|                                            |                                     | til de nye orlovsperioder udregnet i forhold til  |  |  |
|--------------------------------------------|-------------------------------------|---------------------------------------------------|--|--|
|                                            |                                     | faktisk fødsel.                                   |  |  |
| Udbetaling                                 | Indberet til udbetaling.            | Barselsdagpenge er A-skattepligtige så det        |  |  |
|                                            | Enten via lønsystemet eller via     | sker antagelig via indberetning til               |  |  |
|                                            | Winformatik.                        | Lønsystemet.                                      |  |  |
|                                            |                                     | Excel regnearket kan bruges til                   |  |  |
|                                            |                                     | lønindberetning.                                  |  |  |
| Notater                                    |                                     | Husk notat i SocialJournalArk                     |  |  |
| Efter afsluttet barselsorlov/forældreorlov |                                     |                                                   |  |  |
| Afslut sag                                 | Åben sagen på side 555S.            | Klik på knappen afslut sag. Derved kan der        |  |  |
|                                            |                                     | igen senere ved behov oprettes en ny sag på       |  |  |
|                                            |                                     | samme CPR-nummer, hvis der kommer en ny           |  |  |
|                                            |                                     | ansøgning i forbindelse med ny barselssag.        |  |  |
|                                            |                                     |                                                   |  |  |
|                                            | Adoptio                             | on                                                |  |  |
| Graviditetsorlov                           | Juster orlovsperioden i forhold til | Default i systemet er 2 uger.                     |  |  |
|                                            | adoption i Grønland (1 uge) eller   |                                                   |  |  |
|                                            | udlandet (3 uger)                   |                                                   |  |  |
|                                            | Øvrige procedurer er identisk med   | Juster de forskellige perioder så de passer til   |  |  |
|                                            | fødsel.                             | lovgivningen.                                     |  |  |
|                                            |                                     |                                                   |  |  |
|                                            | Pleje                               |                                                   |  |  |
|                                            | Hvis barnet er under 1 år           | Kommunens vurdering, men max. længde sv.          |  |  |
|                                            |                                     | til ved fødsel. Og kun til én forældre.           |  |  |
|                                            |                                     | Default i systemet er 15 uger. Juster selv        |  |  |
|                                            |                                     | orlovens længde.                                  |  |  |
|                                            | Hvis barnet er under 3 år           | Kommunens vurdering, men max. længde sv.          |  |  |
|                                            |                                     | Til ved fødsel. Og kun til én forældre. Default i |  |  |
|                                            |                                     | systemet er 15 uger. Juster selv orlovens         |  |  |
|                                            |                                     | længde.                                           |  |  |
|                                            | Hvis barnet mellem 3 og 12 år       | 2 ugers barselsorlov. Default i systemet er 15    |  |  |
|                                            |                                     | uger. Juster selv orlovens længde.                |  |  |
|                                            |                                     |                                                   |  |  |
| Version 3.0                                | Dato: 11.10.2017/MIL                | KIMIK íT                                          |  |  |